## **Print Class Rosters**

## To Print a Batch of Rosters

Home, Manage Student Records, Establish Courses, Report, Class Roster

| PEOPLE                                       |                                      |                                        | A Home       |                        |
|----------------------------------------------|--------------------------------------|----------------------------------------|--------------|------------------------|
| Home > Manage Stud                           | ent Records ≻ Establish C            | Courses > <u>Report</u> > Class Roster |              |                        |
| Class Roster                                 |                                      |                                        |              |                        |
| Find an Existing Value                       |                                      | ĥ                                      | 5            |                        |
| Run Control ID:                              | Search                               |                                        |              |                        |
| Add a New Value                              |                                      |                                        |              |                        |
| 1. Run Control                               | ID: Enter a Run                      | Control ID.                            |              |                        |
| 2. Click Add                                 | ]                                    |                                        |              |                        |
| Home > Manage Student Recor                  | <u>ds</u> ≻ <u>Establish Courses</u> | > <u>Report</u> > Class Roster         |              | N                      |
| Run Control ID: cistu                        |                                      | Report Manager Pro                     | cess Monitor |                        |
| 'Academic Institution:<br>'Term:             | CICMP C Channel                      | Islands<br>2                           |              |                        |
| Assignment                                   |                                      | _                                      | View All     | 🔳 1 of 1 🕨             |
| *Session:                                    | Regular 💌                            | Display Permissions                    |              | + -                    |
| *Sort Option:<br>Select One of the Following | Last Name, First Name                | tudents In The Report                  | Begin Date   |                        |
| Academic Organization:                       |                                      |                                        | Begin Date:  |                        |
| Subject Area:                                | ART Q                                | Dropped Students                       | End Date:    |                        |
| Class Nbr:                                   | <u> </u>                             | Waitlisted Students                    |              |                        |
| 🕞 Save) (Q. Return to Search)                |                                      |                                        | ELA          | dd) (君 Update/Display) |

3. Select the criteria for class rosters to be printed.

Click on the  $\$  button for a list of values where appropriate, if you don't know the exact value you want to select.

- Academic Institution: Academic Institution defaults from operator defaults.
- **Term:** Select the term for which rosters should be created.
- Session: Select the session for which rosters should be created.
- **Display Permissions:** Select Display Permissions checkbox, if you want permission numbers to print for students.
- Sort Option: Select the sort option to indicate the order in which students will appear on the roster. Choices are Last Name, First Name and Start Date, Last, First Name. The primary sort by Start Date can be used for Open Entry/Exit classes.
- Academic Organization: Select the Academic Organization if you want to print all rosters within an Academic Organization.
- **Subject:** Select a Subject area if you want to print all rosters for a specific subject.
- **Class Nbr:** Select Class Nbr if you want to print a roster for a specific class.
- Enrolled Students, Dropped Students, Waitlisted Students: Select any or all checkboxes to indicate what students should be included on the roster.
- **Begin and End Date**: Enter class Begin and End Dates, if class rosters are being generated for open entry/exit classes and only students with dates within specific range are to appear on the rosters.
- 4. If you want to print class rosters for another session, select + button and enter criteria as described above.
- 5. Click the Run button.
- 6. Select the process.
- 7. Click the OK button to run the SRCLSRST.SQR report.
- 8. Click Process Monitor and Refresh button to monitor process.
- 9. When Run Status is Success, click Go back to Class Roster
- 10. Select Report Manager to view the results.
- 11. Click <u>View</u> to see the results. The results may be printed from here.